오 +54 9 3404 415680 / +54 9 3404 598437

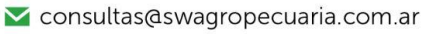

🔀 soporte@swagropecuaria.com.ar

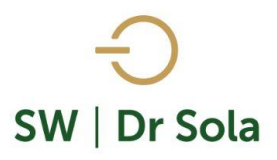

## CAMBIOS DE LOTES EN UN PERÍODO

Este tutorial nos muestra cómo generar un listado con los cambios de lotes que se efectuaron entre dos fechas.

Para ingresar al Generador de Listados, vamos al módulo EJECUTIVO

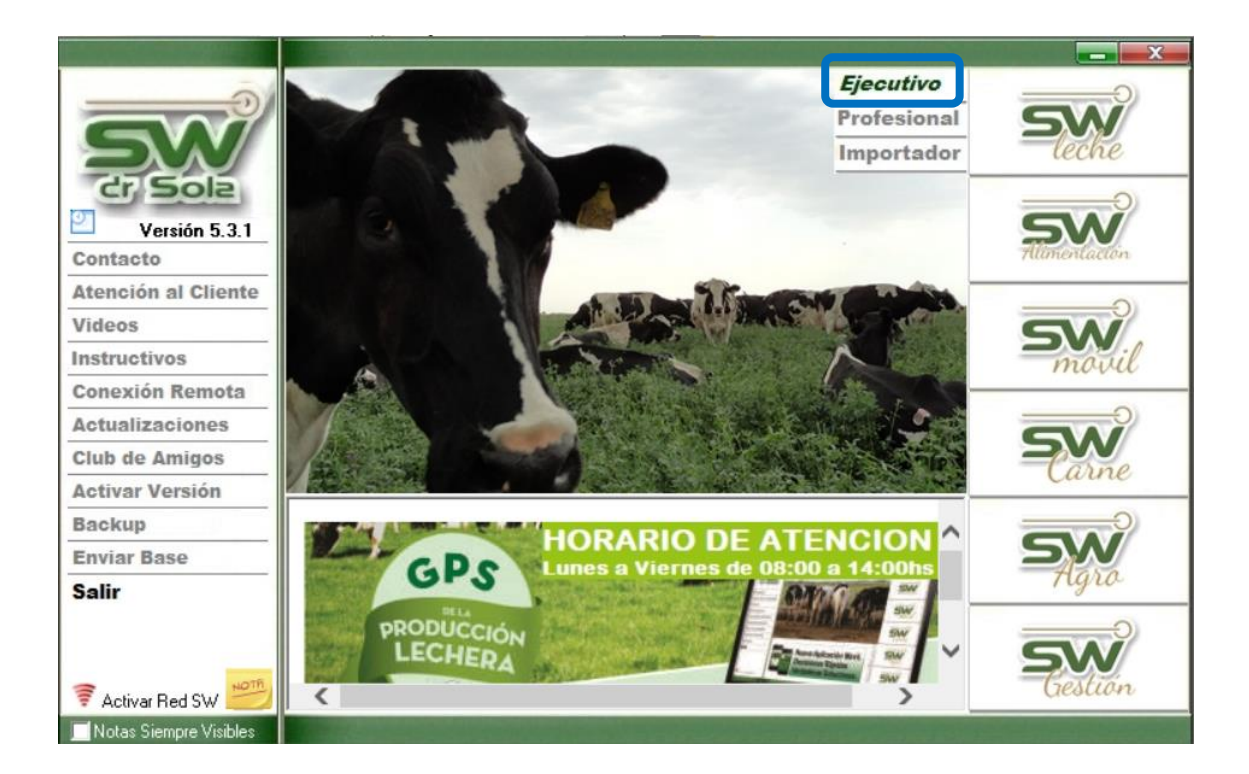

Luego vamos a Listados y Reportes / Generar Listados

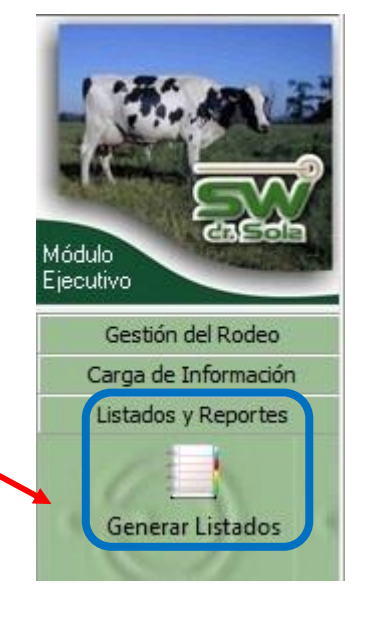

오 +54 9 3404 415680 / +54 9 3404 598437

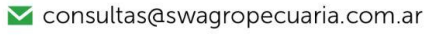

∑ soporte@swagropecuaria.com.ar

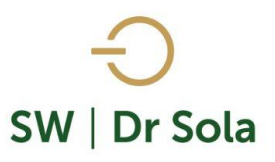

## Se desplegará la ventana Generador de Listados

| 🛄 Generador de Listados                       |          |
|-----------------------------------------------|----------|
| Establecimiento:<br>ESTABLECIMIENTO EJEMPLO 1 |          |
| Todo el Propietario 📕 Fecha: 27/01/2016 💌     |          |
| [Desplegar para ver Listados Disponibles]     |          |
| Generar Listado                               |          |
| Coultar Panel de Filtros                      | Imprimir |

Dentro de la ventana del Generador de Listados elegimos el Establecimiento y luego el listado CAMBIO DE LOTES EN UN PERÍODO.

| l III        | Generador de Listados                                                                                                    |          |
|--------------|----------------------------------------------------------------------------------------------------|----------|
| $\mathbf{n}$ | Establecimiento:<br>ESTABLECIMIENTO 1                                                                                                    | <b>.</b> |
|              | Fecha: 20/02/2019                                                                                                    | •        |
|              | Listado a Generar:                                                                                                    |          |
|              | Cambios de Lotes en un Período                                                                                                    | •        |
|              | Animales Duplicados<br>Animales en Capilla<br>Animales por Lotes<br>Animales Secados en un Período<br>Animales Según Diagnósticos<br>Animales Según Medicamentos<br>Cambios de Lotes en un Período |          |
|              | Crías Nacidas en un Período                                                                                                    | -        |

- 오 +54 9 3404 415680 / +54 9 3404 598437
- 🔀 consultas@swagropecuaria.com.ar
- ∑ soporte@swagropecuaria.com.ar

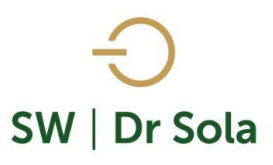

Genera un Listado con los Cambios de Lotes que se efectuaron en un Período.

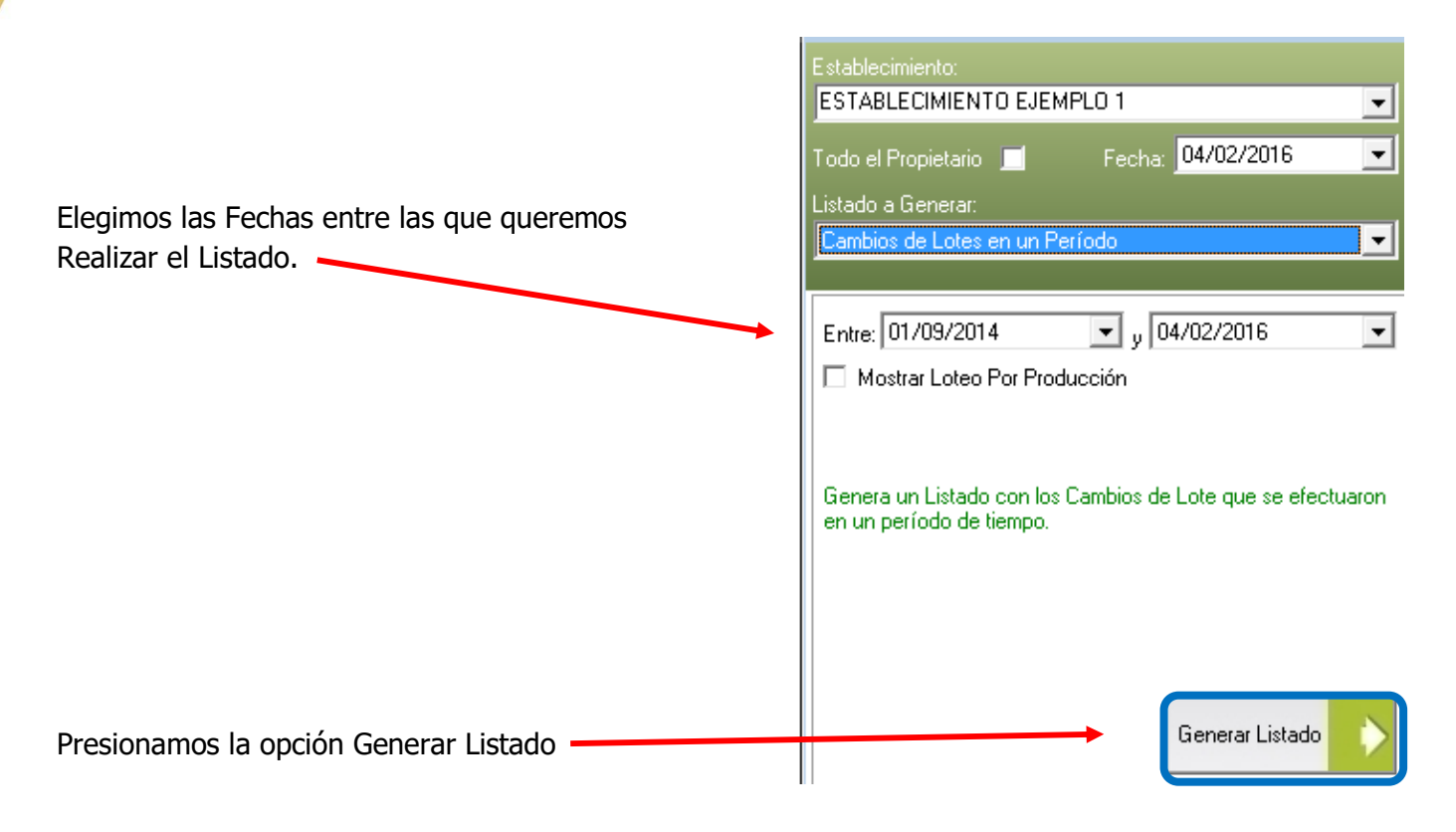

A la derecha de la Pantalla nos aparecerá el Listado Cambio de Lotes en un Período

| RP   | Estado Reproductivo | Estado Productivo | Fecha<br>Cambio Lote | Lote Anterior  | Lote Destino   |
|------|---------------------|-------------------|----------------------|----------------|----------------|
| 2005 | Lactancia           | Preñada           | 10/11/2014           | Lote Secas     | Lote 1         |
| 2005 | Lactancia           | Preñada           | 29/06/2015           | Lote 1         | Lote 2         |
| 2005 | Lactancia           | Preñada           | 30/09/2014           | Lote 1         | Lote Secas     |
| 2006 | Lactancia           | Vacía             | 09/02/2014           | Lote Secas     | Lote 1         |
| 2006 | Lactancia           | Vacía             | 21/03/2015           | Lote Secas     | Lote 1         |
| 2006 | Lactancia           | Vacía             | 04/03/2015           | Lote 1         | Lote Secas     |
| 2007 | Lactancia           | Preñada           | 30/03/2014           | Lote 2         | Lote 1         |
| 2008 | Lactancia           | Preñada           | 02/04/2014           | Lote Secas     | Lote 1         |
| 2008 | Lactancia           | Preñada           | 27/02/2014           | Lote 1         | Lote Secas     |
| 2011 | Lactancia           | Preñada           | 28/06/2014           | Lote Pre Parto | Lote 1         |
| 2011 | Lactancia           | Preñada           | 09/05/2014           | Lote 1         | Lote Pre Parto |
| 2013 | Lactancia           | Vacía             | 29/06/2015           | Lote 1         | Lote 2         |

- RP del animal
- Estado Reproductivo en el momento del Cambio de Lote
- Estado Productivo en el momento del Cambio de Lote
- Fecha Cambio de Lote
- Lote Anterior
- Lote Destino

오 +54 9 3404 415680 / +54 9 3404 598437

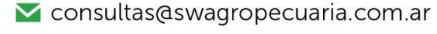

🗙 soporte@swagropecuaria.com.ar

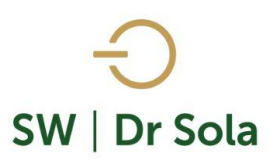

Por último, tenemos la opción de Imprimir el Listado o Cerrar Si elegimos Imprimir, se abrirá la presentación Preliminar del Listado

## Cambios de Lotes en un Período

| Propietario: Sola Carlos / Establecimiento: ESTABLECIMIENTO EJEMPLO 1 |       |                     |                   |                      |                |              |
|-----------------------------------------------------------------------|-------|---------------------|-------------------|----------------------|----------------|--------------|
|                                                                       | RP    | Estado Reproductivo | Estado Productivo | Fecha<br>Cambio Lote | Lote Anterior  | Lote Destino |
|                                                                       | 11111 | N/A                 | N/A               | 11/06/2015           |                | Guachera     |
|                                                                       | 2001  | Lactancia           | Preñada           | 29/07/2014           | Lote Pre Parto | Lote 1       |
|                                                                       | 2001  | Lactancia           | Preñada           | 09/05/2014           | Lote 1         | Lote Secas   |
|                                                                       | 2005  | Lactancia           | Preñada           | 10/11/2014           | Lote Secas     | Lote 1       |
|                                                                       | 2005  | Lactancia           | Preñada           | 29/06/2015           | Lote 1         | Lote 2       |
|                                                                       | 2005  | Lactancia           | Preñada           | 30/09/2014           | Lote 1         | Lote Secas   |
|                                                                       | 2006  | Lactancia           | Vacía             | 09/02/2014           | Lote Secas     | Lote 1       |
|                                                                       | 2006  | Lactancia           | Vacía             | 21/03/2015           | Lote Secas     | Lote 1       |
|                                                                       |       |                     |                   |                      |                |              |

Arriba de la pantalla tenemos las siguientes opciones

| Siguiente 🗈 🧲 Anterior 🕵 | Aumentar 🍓 Imprimir | 🔮 Configuración | 🔒 Guardar |
|--------------------------|---------------------|-----------------|-----------|
|--------------------------|---------------------|-----------------|-----------|

Si presionamos Siguiente pasaremos de página, si presionamos Anterior, volveremos a la página Anterior.

(+549) 3404415680

| Siguiente 🔁 | C Anterior |
|-------------|------------|
|-------------|------------|

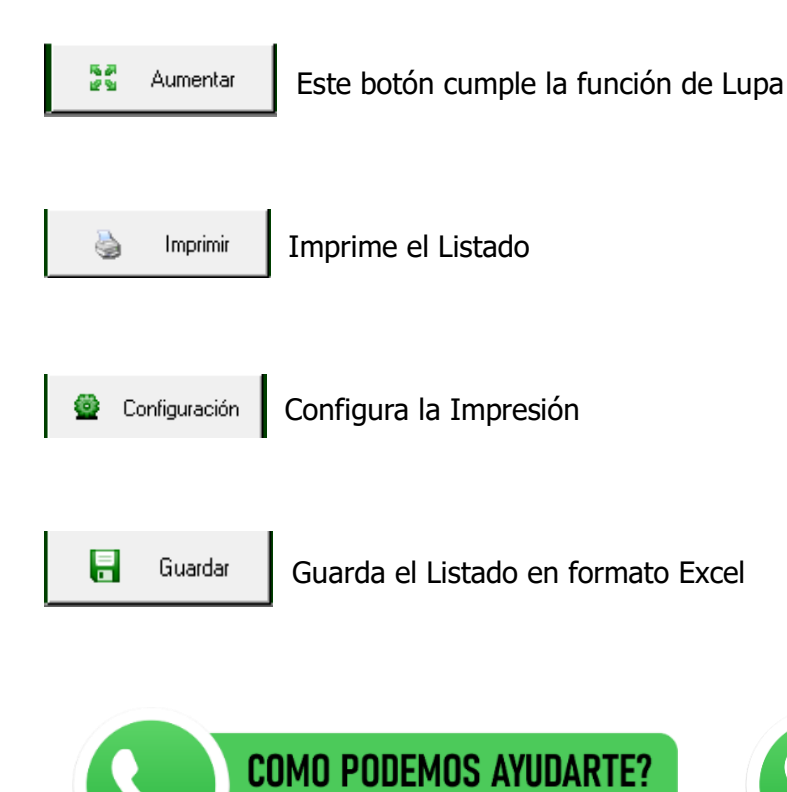

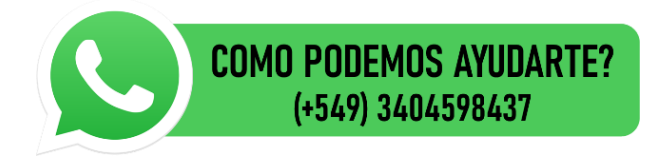